# For The Long Run® **VOODJAAA** ProSmart BIOS 1.90 Update

#### **Installation Manual**

03/2017

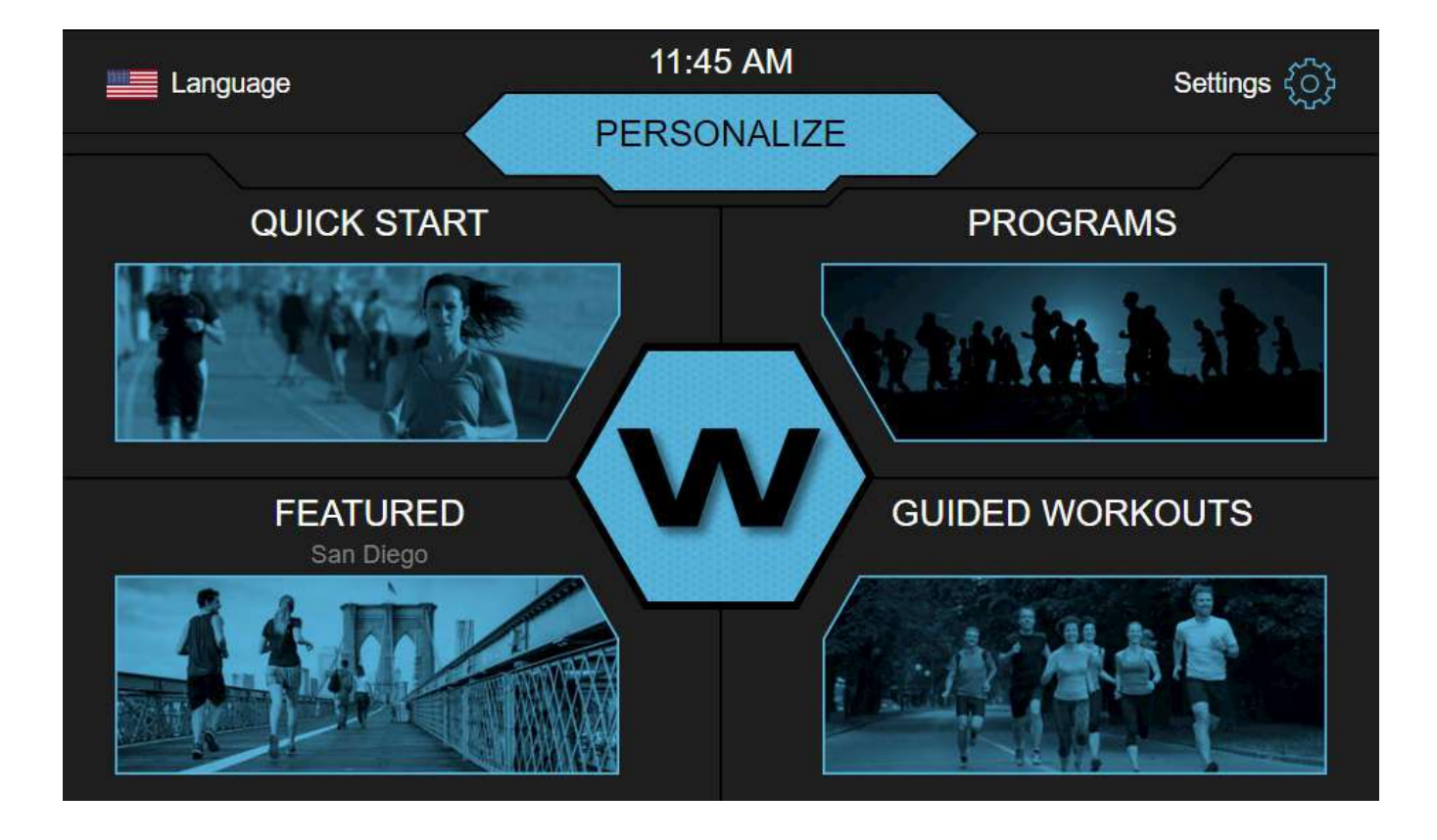

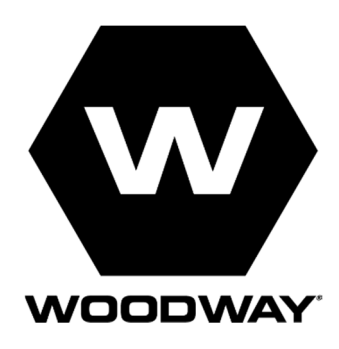

#### **European Representative**

WOODWAY GmbH Steinackerstr. 20 79576 Weil am Rhein Germany Tel.: + 49 (0) 7621-940 999-0 Fax.: + 49 (0) 7621-940 999-40 E-mail: info@WOODWAY.de Web: www.WOODWAY.de

#### Manufacturer

WOODWAY USA, Inc. W229 N591 Foster Ct. Waukesha, WI 53186 USA Tel.: 1-262-548-6235 Fax.: 1-262-522-6235 E-mail: info@WOODWAY.com Web: www.WOODWAY.com

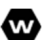

# **Table of Contents**

| 1 | Int | roduction         | 1-4 |
|---|-----|-------------------|-----|
|   | 1.1 | Materials         | 1-4 |
|   | 1.2 | Tools             | 1-4 |
| 2 | Pre | eparation         | 2-5 |
|   | 2.1 | Hidden USB Cable  | 2-5 |
| 3 | BIC | DS Update         | 3-7 |
|   | 3.1 | Updating the BIOS | 3-7 |

# **1** Introduction

### 1.1 Materials

| QUANTITY | DESCRIPTION    |
|----------|----------------|
| 1        | USB Keyboard   |
| 1        | USB Hub        |
| 1        | BIOS USB Drive |

#### 1.2 Tools

- i. Phillips head screwdriver No.1
- ii. Screw gun

# **2** Preparation

## 2.1 Hidden USB Cable

1. Remove the (2) screws on the front USB port

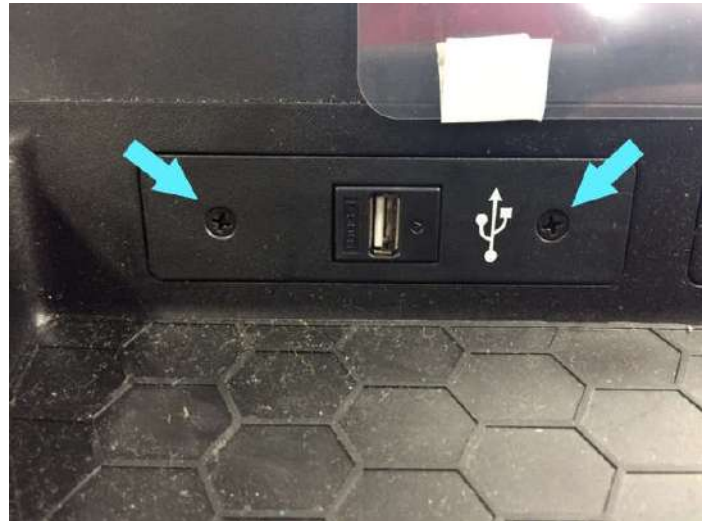

- 2. CAREFULLY pull the cable through the opening.
- 3. If there is a USB extension cable skip to Section 3, if not continue to Step 4

w

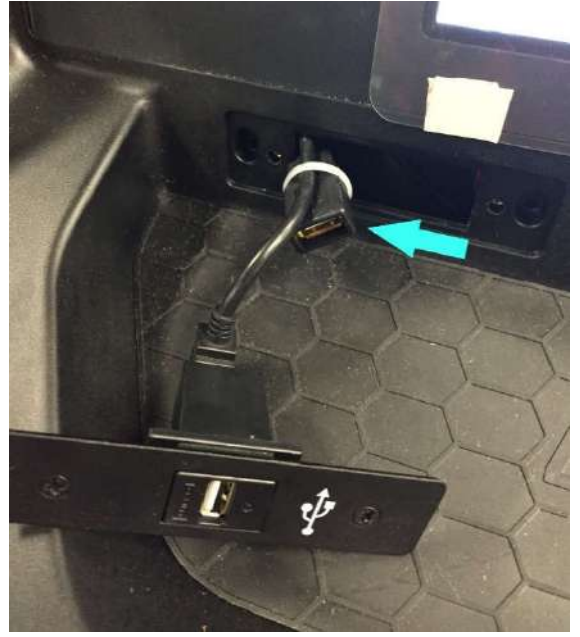

## For The Long Rur

4. Remove the back of the head.

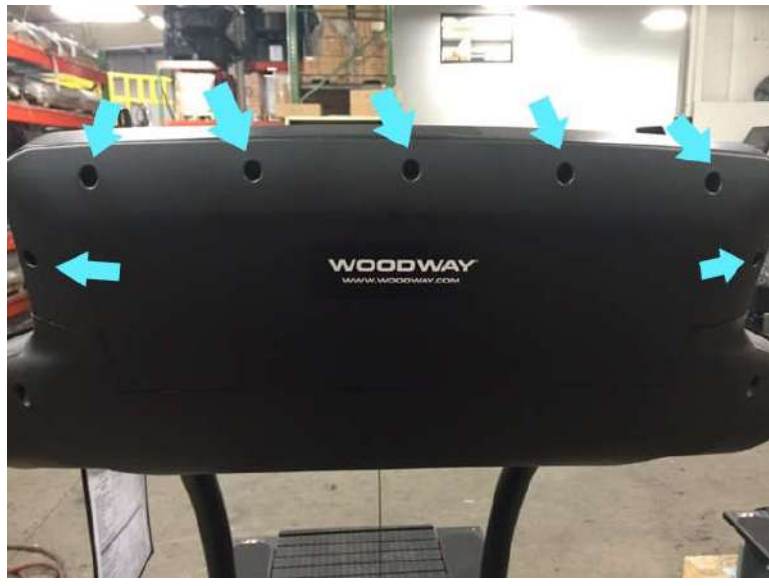

# **DO NOT REMOVE THE WHITE SAMSUNG FLASH DRIVE!** Shown by the Red arrow below.

w

5. Plug the USB hub in to the open port (blue arrow).

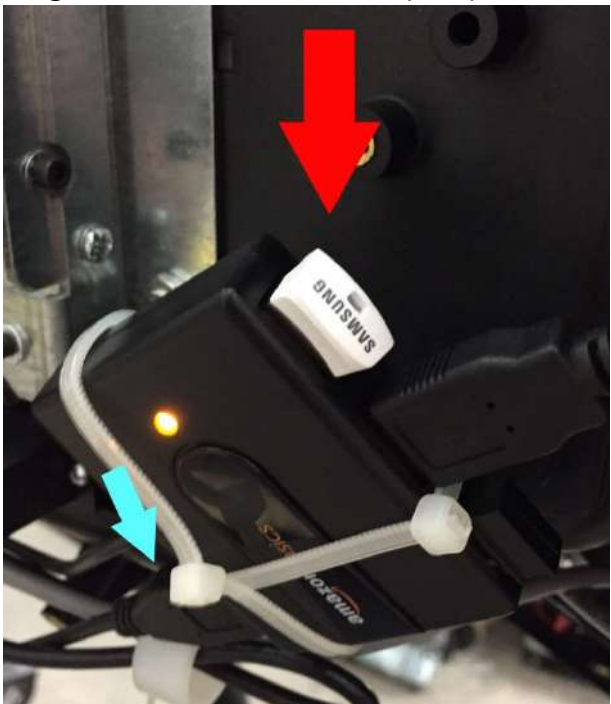

# **3 BIOS Update**

## 3.1 Updating the BIOS

1. Plug the USB hub into the hidden USB cable or the USB hub

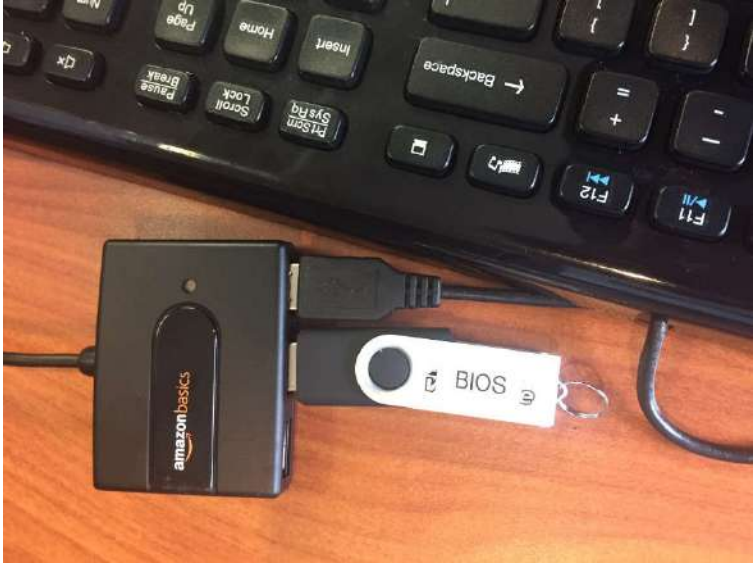

- 2. Turn the treadmill OFF then back ON.
- 3. Press F12 REPEATEDLY on the keyboard immediately after powered back ON. If successful, the screen will read "F12 is pressed. Go to Boot Manager."

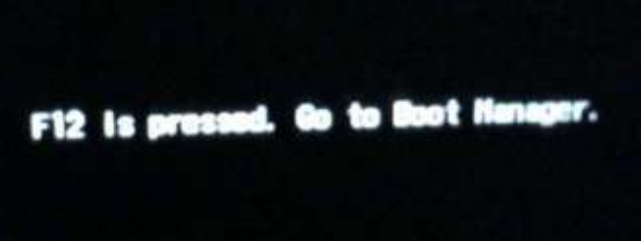

4. If the Woodway logo pops up the Boot Manager window was missed. The system must be restarted again.

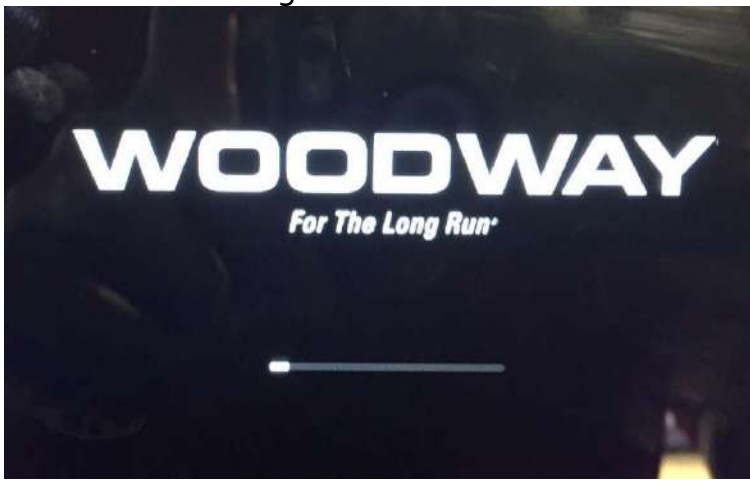

W

#### For The Long Run WOODWAY.

5. Select "EFI USB Device (Generic Flash Disk)" from the boot manager screen.

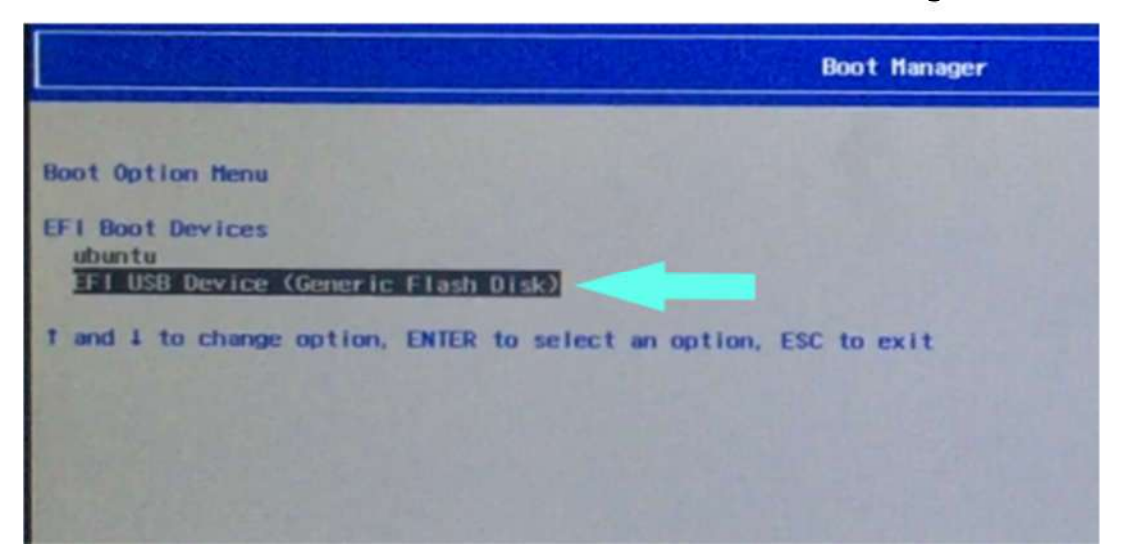

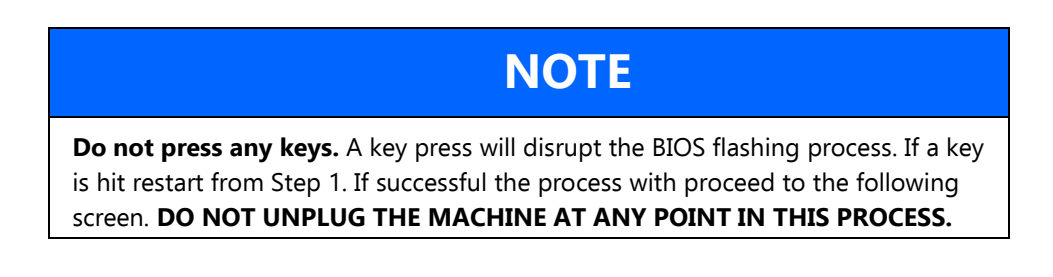

| Please do not remove the AC power1     |  |
|----------------------------------------|--|
|                                        |  |
| Insydel(20 BIOS Flash Utility          |  |
| Version 1.2r                           |  |
| Loading New BlOS Image File: Done      |  |
| Current BIOS Hodel Name: BCX11         |  |
| New Blos Nodel Name: BCX11             |  |
| Current BIOS Version: BCX11 V1.90E.x64 |  |
| New Blos Version: BCX11 V1.90E.x64     |  |
|                                        |  |
| Update Progress: 93                    |  |
|                                        |  |

6. After the machine reboots the BIOS upgrade is complete.